## HP LaserJet Enterprise M750 Series Printer

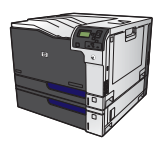

## Change jam recovery

This product provides a jam recovery feature that reprints jammed pages.

1. Press the Home button @.

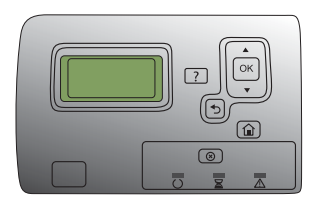

- Press the down arrow ▼ to highlight the Administration menu, and then press the OK button.
- 3. Press the down arrow ▼ to highlight the **General Settings** menu, and then press the OK button.
- 4. Press the down arrow ▼ to highlight the Jam **Recovery** menu, and then press the OK button.
- Press the down arrow ▼ or up arrow ▲ to highlight the appropriate setting, and then press the OK button. The following options are available:
  - **Auto** The product attempts to reprint jammed pages when sufficient memory is available. This is the default setting.
  - Off The product does not attempt to reprint jammed pages. Because no memory is used to store the most recent pages, performance is optimal.

**CAUTION:** When using this option, if the product runs out of paper and the job is being printed on both sides, some pages can be lost.

- On The product always reprints jammed pages. Additional memory is allocated to store the last few pages printed. This might cause overall performance to suffer.
- 6. Press the Home button @ to return to the **Ready** state.